Koogeek

# Instruktážní manuál

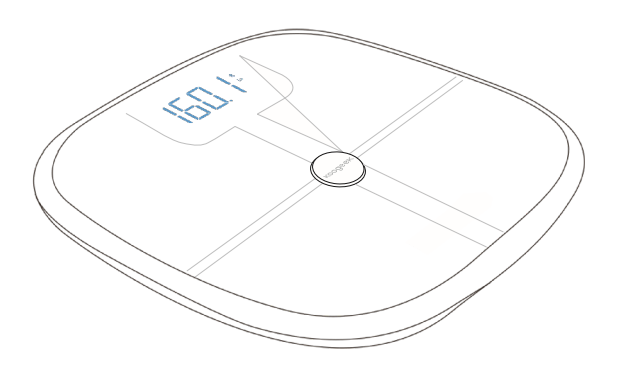

# Chytrá váha

# Vyobrazení

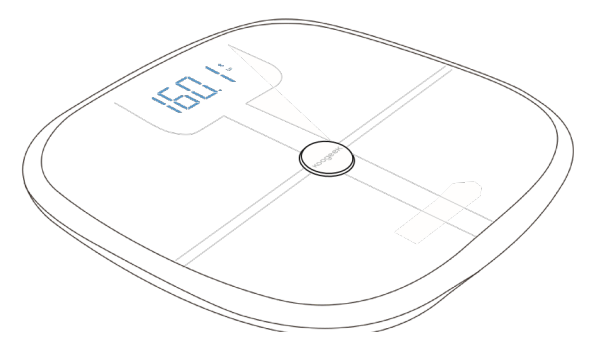

# Instrukce

#### 1. Změna jednotek

Když je váha zapnutá, vyjměte baterii a stiskněte tlačítko RESET -> přepínáte jednotky kg , lb a st.

### 2. LED displej

Vložte baterii a 4LED diody, jednotky. Bluetooth ikona bude svítit.

#### 3. Pokyny k měření

3.1. Provozní hmotnost

Váha má naměřené údaje ve chvíli, kdy se počítadlo zastaví a problikne displej.

#### 3.2 Opatření 8mi skupin o složení těla

Na váhu se doporučuje stoupat naboso. Při měření stůjte uprostřed. Když střídavě blikají čtyři kontrolky, znamená to, že je měření dokončeno. Uživatelé si mohou zobrazit veškeré informace v aplikaci Koogeek.

3.3 Použití váhy s aplikací Koogeek

Spusťte aplikaci Koogeek, zapněte Bluetooth a spárujte s váhou váš telefon. Data jsou přenášena automaticky téměř okamžitě.

3.4 Držte dítě při vážení

Pro vážení dítěte použijte funkci "Držení dítěte" – tento režim Vám zajistí automatické dopočítání hmotnosti.

Krok 1: Vstupte na váhu a v aplikaci zvolte režim "Držení dítěte".

Krok 2: Nejprve zvažte dospělého

Krok 3: Držte dítě při vážení

Krok 4: Do aplikace budou vypsány přesné hodnoty rozdílu obou vah.

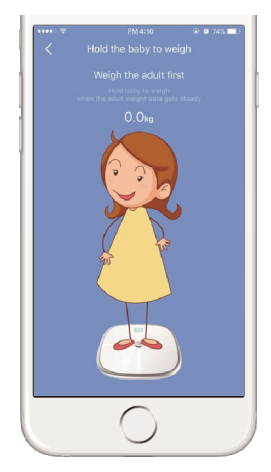

## 4. Nahrání dat do aplikace

Krok 1: Spusťte aplikaci a jděte do hlavního menu. Klepněte na tlačítko v pravém horním rohu pro instalaci nového zařízení.

Krok 2: Klepněte na Koogeek-S1, jak je znázorněno níže a pak klepněte na "Nastavení konfigurace Wi-Fi & Link."

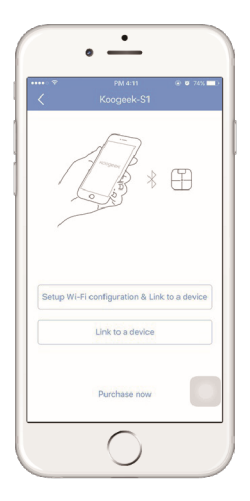

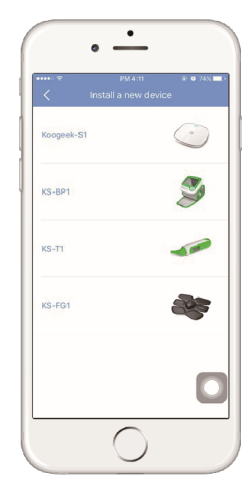

|              | • -                              |
|--------------|----------------------------------|
| ····· *<br>< | PM 4:11 ⊗ ♥ 74% ■><br>Koogeek-S1 |
|              | WiFi Connection Manager          |
| SSID         |                                  |
| Wi-Fi Pa     | ssword                           |
|              |                                  |
|              |                                  |
|              |                                  |
|              | Connect                          |
|              | 0                                |

Krok 3: Zadejte název Wi-Fi a heslo. (stále připojeno)

#### Poznámka:

Nepoužívejte veřejné Wi-Fi sítě. Zařízení pracuje na frekvenci 2,4 GHz. Na 5Ghz pásmu toto zařízení nepracuje.

## 5. Připojení váhy přes Bluetooth

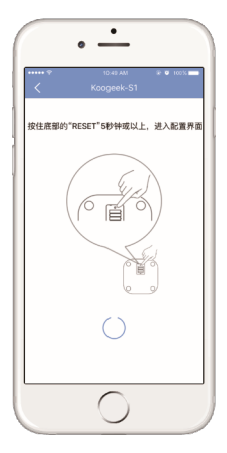

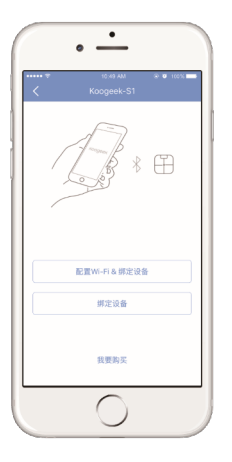

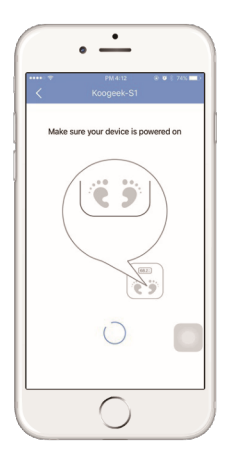

### 6. Výměna baterie

Pokud je baterie vybita, vyjměte ji a vyměňte.

#### 7. Instrukce k aplikaci

- Krok 1: Naskenujte QR kód z následující strany.
- Krok 2: Nainstalujte aplikaci a zaregistrujte se.
- Krok 3: Přihlašte se, pokud již máte účet.
- Krok 4: Následujte kroky v aplikaci.

## Zde stáhnete aplikaci:

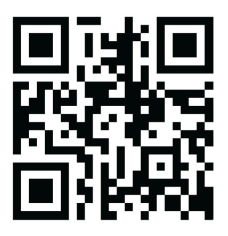

# Kontaktujte nás.

http://www.koogeek.com/ Email:support@koogeek.com

Všechna práva vyhrazena © 2020 Alza.cz